# Паспортный стол

Руководство по установке.

Редакция «Офис» (для нескольких рабочих мест, связанных ЛВС в пределах одного офиса)

# Содержание

| Содержание                                          |    |
|-----------------------------------------------------|----|
| Введение                                            |    |
| Требования к аппаратному и программному обеспечению |    |
| Сервер                                              |    |
| Требования к аппаратному обеспечению сервера        |    |
| Требования к ПО                                     |    |
| Клиент                                              |    |
| Требования к аппаратному обеспечению сервера        |    |
| Требования к ПО                                     |    |
| Установка сервера                                   |    |
| Установка необходимых компонент                     |    |
| Начало установки                                    |    |
| Выбор папки установки программы                     | 6  |
| Выбор сервера и базы данных                         | 7  |
| Установка                                           | 7  |
| Завершение установки                                | 9  |
| Удаление\переустановка                              |    |
| Установка клиента                                   |    |
| Начало установки                                    |    |
| Выбор папки установки программы                     |    |
| Выбор сервера и базы данных                         |    |
| Установка                                           |    |
| Завершение установки                                | 14 |
| Удаление\переустановка                              |    |

# Введение

Данный документ описывает процесс установки приложения «Паспортный стол» в редакции для нескольких территориально-объединенных рабочих мест («Офис»). Эта редакция программы используется в тех случаях, когда рабочие места паспортистов находятся в одном офисе и связаны единой ЛВС.

# Требования к аппаратному и программному обеспечению

# Сервер

#### Требования к аппаратному обеспечению сервера

- Процессор Pentium 4 или выше;
- Оперативная память 2 или более ГБ;
- 10 ГБ дискового пространства.

#### Требования к ПО

- Microsoft Windows XP (32-х или 64-х разрядный), Windows Vista, Windows 7, Windows Server 2003/2008/2008R2;
- .NET Framework 4;
- MS SQL Server 2008/2008R2 или выше.

### Клиент

Требования к аппаратному обеспечению сервера

- Процессор:Pentium 4 или выше;
- Оперативная память1или более ГБ;
- 2 ГБ дискового пространства.

#### Требования к ПО

- Microsoft Windows XP (32или64разрядный), Windows Vista, Windows 7;
- .NET Framework 4.

# Установка сервера

#### Установка необходимых компонент

Перед началом установки появится окно, в котором будет произведена проверка компонентов необходимых для работы приложения.

| PassportOffice   | Install.Server - InstallShield Wizard                                                                                                    |
|------------------|----------------------------------------------------------------------------------------------------|
| 2 Разяр<br>элеме | oortOffice.Install.Server требует установки на компьютер следующих<br>ентов. Нажмите кнопку "Установить" для начала установки этих элементов. |
| Состояние        | Требование                                                                                                    |
| Ожидание         | Microsoft SQL Server 2008 R2 Express SP1 (x86)                                                                                                |
|                  | Установить Отмена                                                                                                    |

Рис. 1- проверка необходимых компонентов

Для продолжения нажмите кнопку «Установить». Появится окно, в котором будет отображаться ход установки.

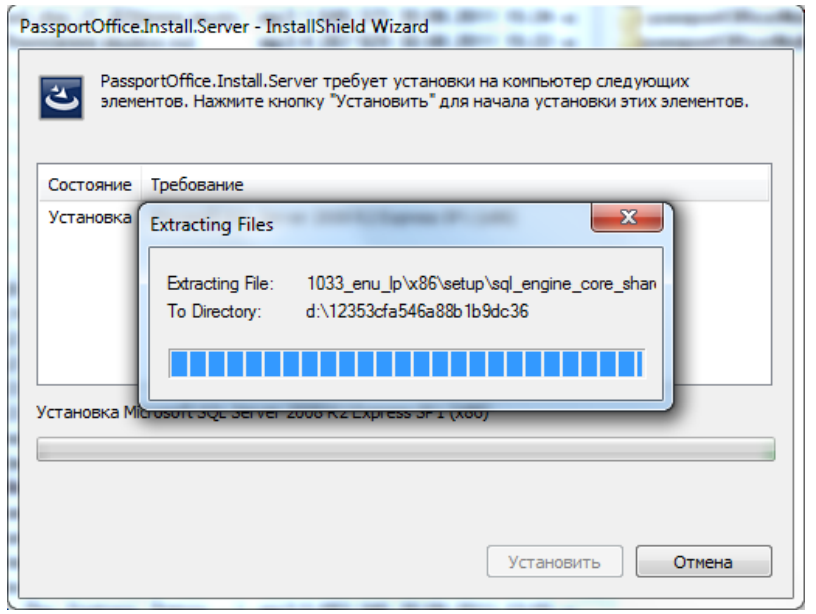

Рис. 2--Процесс установки необходимых компонентов

# Начало установки

После установки необходимых компонентов (или сразу после запуска, при их наличии) начинается установка приложения.

| 🗒 Паспортный Стол - InstallSh | ield Wizard                                                                                                    |
|-------------------------------|----------------------------------------------------------------------------------------------------|
|                               | Программа InstallShield(R) Wizard выполнит установку<br>Паспортный Стол на компьютер. Для продолжения<br>нажмите кнопку "Далее".<br>ПРЕДУПРЕЖДЕНИЕ: Данная программа защищена законами<br>об авторских правах и международными соглашениями. |
|                               | < Назад Далее > Отмена                                                                                                    |

Рис. 3- Начало установки программы PassportOffice.Server

Для продолжения установки нажмите кнопку «Далее».

# Выбор папки установки программы

На этом шаге необходимо определить место расположения программы «Паспортный стол. Сервер».

| 1 | 🛃 Паспорт                      | ный Стол - InstallShield Wizard                                                                                               |
|---|--------------------------------|----------------------------------------------------------------------------------------------------|
|   | Папка на<br>Нажмите<br>"Измени | азначения<br>е кнопку "Далее", чтобы установить в эту папку. Нажмите кнопку<br>ть", чтобы выполнить установку в другую папку. |
|   | Ø                              | Установка Паспортный Стол в:<br>C:\Program Files (x86)\Digital Mind Development\Passport Office\ Изменить                     |
|   |                                |                                                                                                    |
|   |                                |                                                                                                    |
|   |                                |                                                                                                    |
|   | InstallShield -                | < Назад Далее > Отмена                                                                                                    |
|   | InstallShield -                | < Назад Далее > Отмена                                                                                                    |

Рис. 4 - Выбор папки для установки программы

Для продолжения установки нажмите кнопку «Далее».

# Выбор сервера и базы данных

На этом шаге необходимо определить параметры подключения к базе данных программы.

Необходимо выбрать сервер для базы данных из списка, который откроется при нажатии верхней кнопки «Обзор» и укажите имя новой базы данных (латиницей).

В случае, если вы введёте в поле имя существующей базы, программа подключится к ней. Если же если в поле «Имя каталога баз данных» вы введёте новое имя, то программа создаст новую базу данных и будет выполнено подключение к новой базе данных, в которую в дальнейшем и будет вводиться новая информация.

| 😸 Паспортный Стол - InstallShield Wizard                                                | x  |
|-----------------------------------------------------------------------------------------|----|
| Сервер базы данных<br>Выберите сервер базы данных и метод проверки подлинности.         | 5  |
| <u>С</u> ервер базы данных, который вы устанавливаете в:                                |    |
| .\sqlexpress                                                                            |    |
| Подключение:                                                                            |    |
| Учетные данные проверки подлинности Windows текущего пользователя                       |    |
| Проверка подлинности сервера с использованием следующего имени<br>пользователя и пароля |    |
| Имя польз sa                                                                            |    |
| Пароль:                                                                                 |    |
| Имя каталога баз данных:                                                                |    |
| PassportOffice O63op                                                                    |    |
| InstallShield                                                                           |    |
| < Назад Далее > Отме                                                                    | на |

Рис. 5 - Настройка доступа к базе данных

#### Установка

На следующем этапе инсталлятор выдаст сообщение о готовности провести установку программы.

| 📙 Паспортный Стол - InstallShield Wizard                                                                                        |
|----------------------------------------------------------------------------------------------------|
| Готова к установке программы<br>Программа готова к началу установки.                                                            |
| Нажмите кнопку "Установить", чтобы начать установку.                                                                            |
| Чтобы просмотреть или изменить параметры установки, нажмите кнопку "Назад".<br>Нажмите кнопку "Отмена" для выхода из программы. |
|                                                                                                    |
|                                                                                                    |
|                                                                                                    |
|                                                                                                    |
|                                                                                                    |
| InstallShield Казад Установить Отмена                                                                                           |

Рис. 6 - Продолжение установки

кнопку «Установить» для продолжения и начала установки.

| 👸 Паспорт                 | ный Стол - InstallShield Wizard                                                     |
|---------------------------|-------------------------------------------------------------------------------------|
| <b>Установ</b><br>Устанав | ка Паспортный Стол<br>вливаются выбранные компоненты программы.                     |
| 1P                        | Дождитесь окончания установки Паспортный Стол. Это может занять<br>несколько минут. |
|                           | Состояние:                                                                          |
|                           |                                                                                     |
|                           |                                                                                     |
|                           |                                                                                     |
|                           |                                                                                     |
|                           |                                                                                     |
| InstallShield -           | < Назад Далее > Отмена                                                              |

Рис. 7 - Процесс установки

Дождитесь завершения процесса установки.

## Завершение установки

Нажмите кнопку «Готово» для завершения после вывода на экран сообщения о завершении установки.

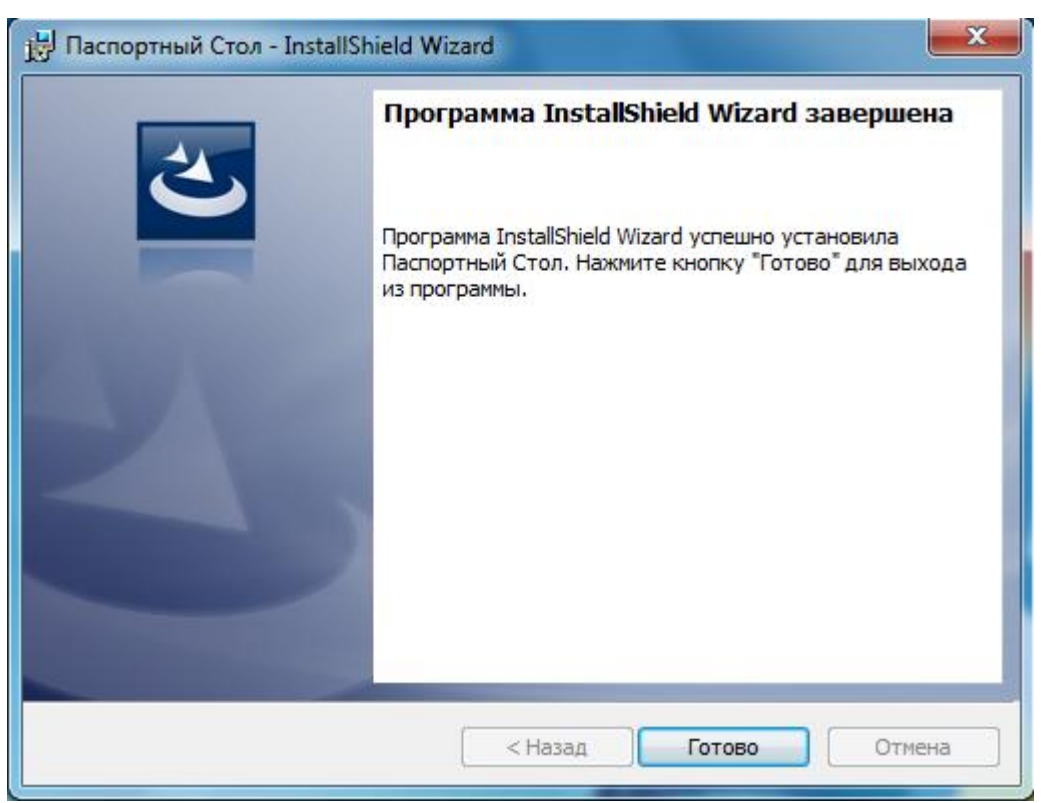

Рис. 8 - Завершение установки

Корректность установки вы можете проверить с помощью Панели управления, просмотрев список установленных программ.

| 6 |                                       |                                                                            |                         |              |           |          | < |
|---|---------------------------------------|----------------------------------------------------------------------------|-------------------------|--------------|-----------|----------|---|
|   | Control Panel                         | All Control Panel Items  Programs and Features                             |                         |              | ▼ * → Sea | ircn Pro | 2 |
|   | Control Panel Home                    | Uninstall or change a program                                              |                         |              |           |          |   |
|   | View installed updates                | To uninstall a program, select it from the list and then click Uninst      | all, Change, or Repair. |              |           |          |   |
| 8 | Turn Windows features on or           |                                                                            |                         |              |           |          |   |
|   | off                                   | Organize 🕶 Uninstall Change Repair                                         |                         |              |           | = 🗸 🤅    |   |
|   | Install a program from the<br>network | Name                                                                       | Publisher               | Installed On | Size      | Version  | * |
|   |                                       | PassportOffice.Install.Server                                              | Название организации    | 07.12.2012   | 1,25 MB   | 1.4.0.0  | - |
|   |                                       | •                                                                          |                         |              |           | Þ        |   |
|   |                                       | Currently installed programs Total size: 12,2 GB<br>154 programs installed |                         |              |           |          |   |

Наличие установленной программы будет отображено в окне Панели управления Программы и компоненты (ControlPanel).

# Удаление \ переустановка

После удаления программы база данных, содержащая настройки и данные для программы «Паспортный стол» в SQLServer, будет удалена для возможности повторной установки (ВИМАНИЕ: если вы сомневаетесь в ненужности существующих данных, пригласите системного администратора, чтобы он сделал резервную копию базы данных).

# Установка клиентской части программы

#### Начало установки

Появится окно, в котором будет произведена проверка компонентов, необходимых для работы программы.

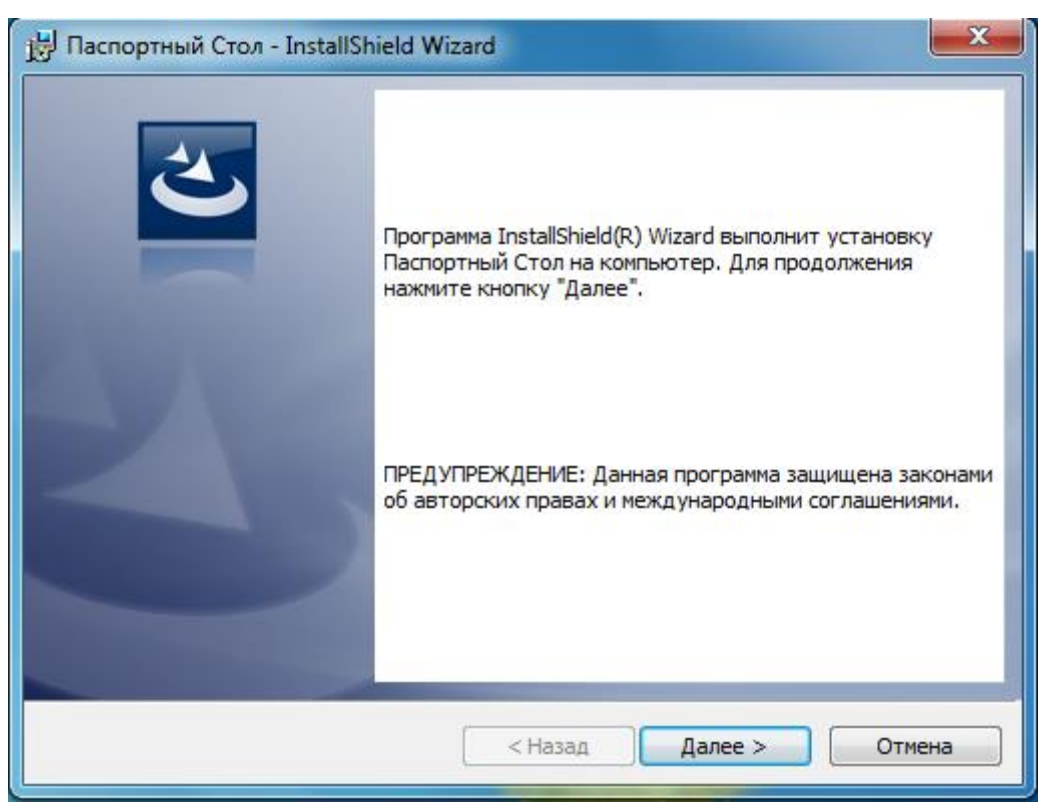

Рис. 9- Начало установки программы «Паспортный стол»

Для продолжения нажмите кнопку «Далее».

# Выбор папки установки программы

На этом шаге необходимо определить место расположения на диске каталога программы «Паспортный стол. Клиент».

| 🛃 Паспорт                      | ный Стол - InstallShield Wizard                                                                                               |
|--------------------------------|----------------------------------------------------------------------------------------------------|
| Папка на<br>Нажмите<br>"Измени | азначения<br>е кнопку "Далее", чтобы установить в эту папку. Нажмите кнопку<br>ть", чтобы выполнить установку в другую папку. |
| Þ                              | Установка Паспортный Стол в:<br>C:\Program Files (x86)\Digital Mind Development\Passport Office\<br>Изменить                  |
|                                |                                                                                                    |
|                                |                                                                                                    |
|                                |                                                                                                    |
| InstallShield -                | < Назад Далее > Отмена                                                                                                    |

Рис. 10 - Выбор папки для установки программы

Для продолжения установки нажмите кнопку «Далее».

# Выбор сервера и базы данных

Перед продолжением установки вы должны быть уверены, что база данных, имя которой вы указываете в поле «Сервер базы данных, ...» уже существует на указанном SQL сервере в поле «Сервер базы данных, ...»

| 😸 Паспортный Стол - InstallShield Wizard                                                | × |
|-----------------------------------------------------------------------------------------|---|
| Сервер базы данных                                                                      |   |
| Выберите сервер базы данных и метод проверки подлинности.                               |   |
|                                                                                         |   |
| Сервер базы данных, который вы устанавливаете в:                                        |   |
| .\sqlexpress                                                                            |   |
| Подключение:                                                                            |   |
| <ul> <li>Учетные данные проверки подлинности Windows текущего пользователя</li> </ul>   |   |
| Проверка подлинности сервера с использованием следующего имени<br>пользователя и пароля |   |
| Имя польз sa                                                                            |   |
| Пароль:                                                                                 |   |
| Имя каталога баз данных:                                                                |   |
| PassportOffice O63op                                                                    |   |
| InstallShield                                                                           |   |
| < Назад Далее > Отмена                                                                  |   |

Рис. 11 - Настройка доступа к базе данных

Вы можете выбрать нужный сервер для базы данных из списка, который откроется при нажатии верхней кнопки «Обзор». Укажите имя базы данных (латиницей).

# Установка

На следующем этапе инсталлятор выведет сообщение о готовности провести установку программы.

| 😸 Паспортный Стол - InstallShield Wizard                                                                                        |   |
|----------------------------------------------------------------------------------------------------|---|
| Готова к установке программы<br>Программа готова к началу установки.                                                            |   |
| Нажмите кнопку "Установить", чтобы начать установку.                                                                            |   |
| Чтобы просмотреть или изменить параметры установки, нажмите кнопку "Назад".<br>Нажмите кнопку "Отмена" для выхода из программы. |   |
| InstallShield < Назад Установить Отмена                                                                                         | ] |

Рис. 12 - Продолжение установки

| 🛃 Паспорт                 | ный Стол - InstallShield Wizard                                                     |
|---------------------------|-------------------------------------------------------------------------------------|
| <b>Установ</b><br>Устанав | ка Паспортный Стол<br>ливаются выбранные компоненты программы.                      |
| 1 <del>7</del>            | Дождитесь окончания установки Паспортный Стол. Это может занять<br>несколько минут. |
|                           | Состояние:                                                                          |
|                           |                                                                                     |
|                           |                                                                                     |
|                           |                                                                                     |
|                           |                                                                                     |
|                           |                                                                                     |
| InstallShield –           | < Назад Далее > Отмена                                                              |

Рис. 13 - Процесс установки

## Завершение установки

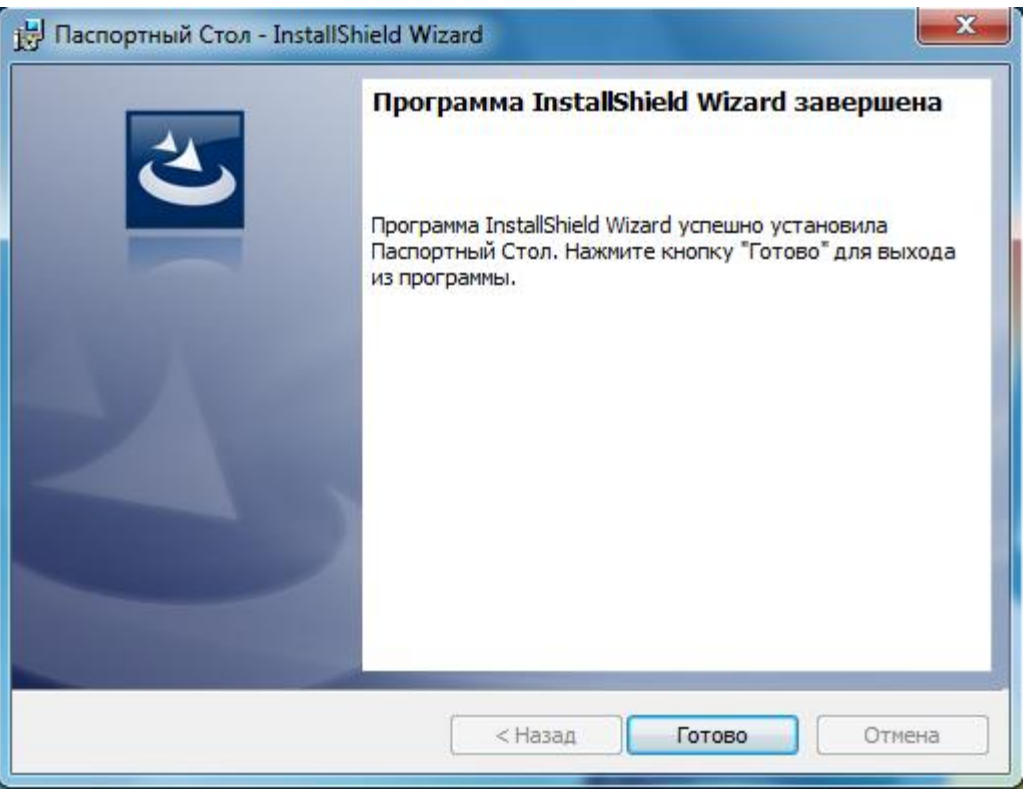

Рис. 14 - Завершение установки

Нажмите кнопку «Готово» для завершения.

# Удаление \ переустановка

После удаления программы база данных, содержащая настройки и данные для программы «Паспортный стол» в SQLServer, НЕ БУДУТ удалены.

(ВИМАНИЕ: если вы уверены в ненужности существующих данных, пригласите системного администратора, чтобы он удалил базу данных.)

#### Активация программы

При первом запуске программы откроется диалоговое окно активации программы. Для активации можно использовать один из двух вариантов:

#### • Активация через Интернет

Такая активация удобна в случае, если компьютер, на который установлена клиентская часть программы, подключен к сети интернет.

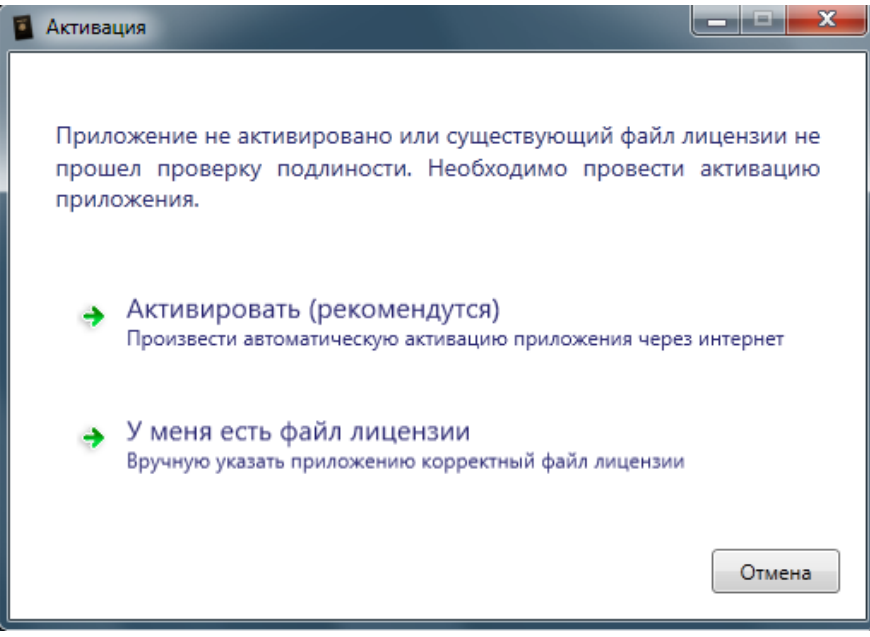

Рис. 15 - Началоактивации программы

Для этого надо выбрать пункт «Активировать».

В следующем окне надо ввести серийный номер и нажать кнопку «Активировать».

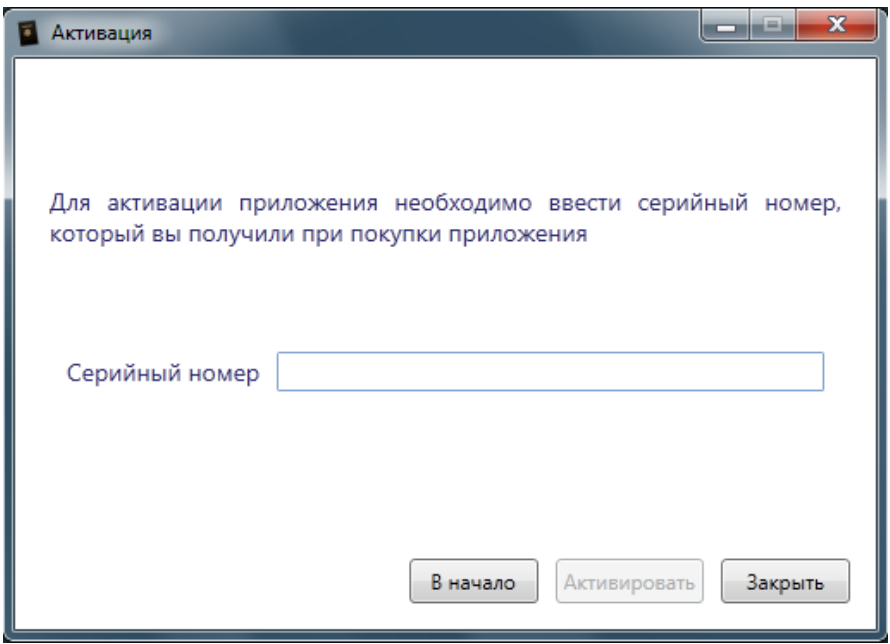

Рис. 16 - Окно ввода серийного номера

Дальнейшая регистрация и активация программы произойдёт автоматически.

• Активация с использованием электронной почты

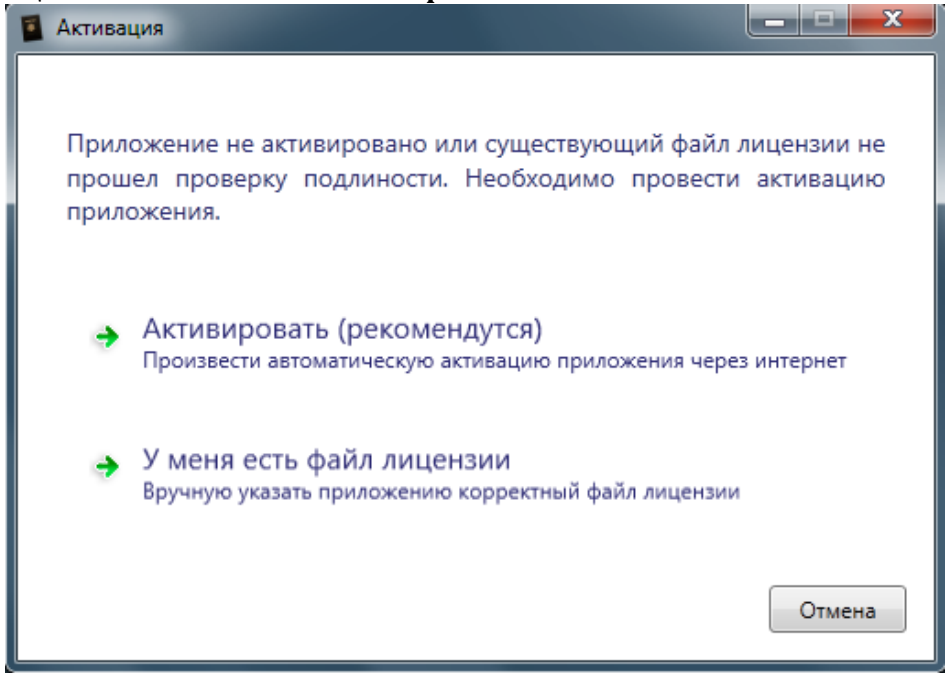

Рис. 17 – Начало активации программы

Если вы ещё не получили файл лицензии производителя, то выберите пункт «Активировать». В следующем окне необходимо ввести имеющийся у вас серийный номер.

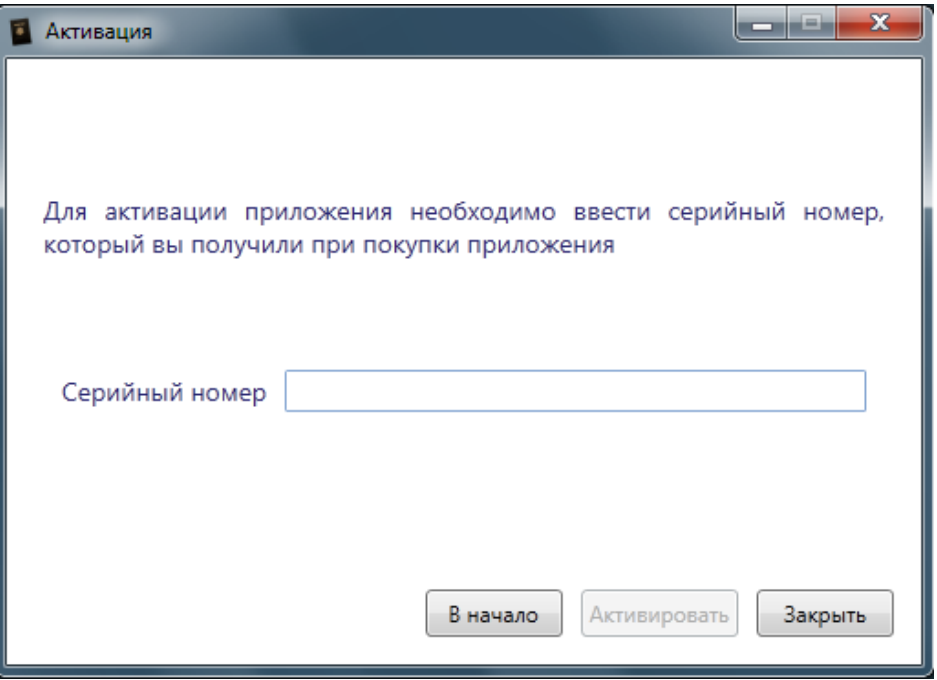

Рис. 18 - Окно ввода серийного номера

На этом этапе программа попытается выполнить активацию через интернет-соединение. В том случае, если интернет-соединения нет, появится окно с сообщением «Не удалось соединиться с сервером активации».

Чтобы продолжить активацию, выберите пункт «Активировать через электронную почту».

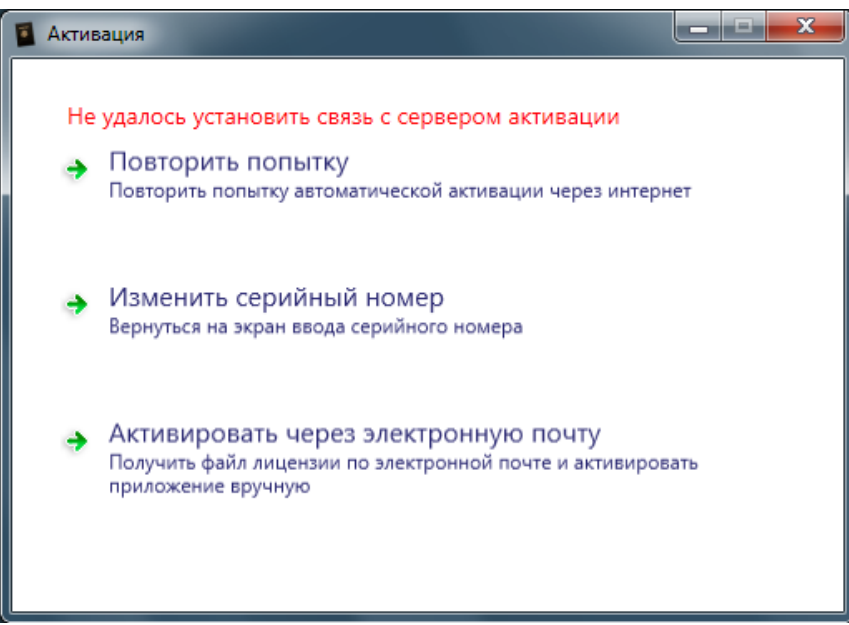

Рис. 19 - Сообщение о текущем состоянии активации

В следующем окне необходимо скопировать сгенерированный программой ключ (Serial Key) и идентификационный номер (Hardware Id), после чего отослать его в сервис-центр компании ДМД на электронный адрес: <u>PassportOfficeActivation@dmdevelopment.ru</u>

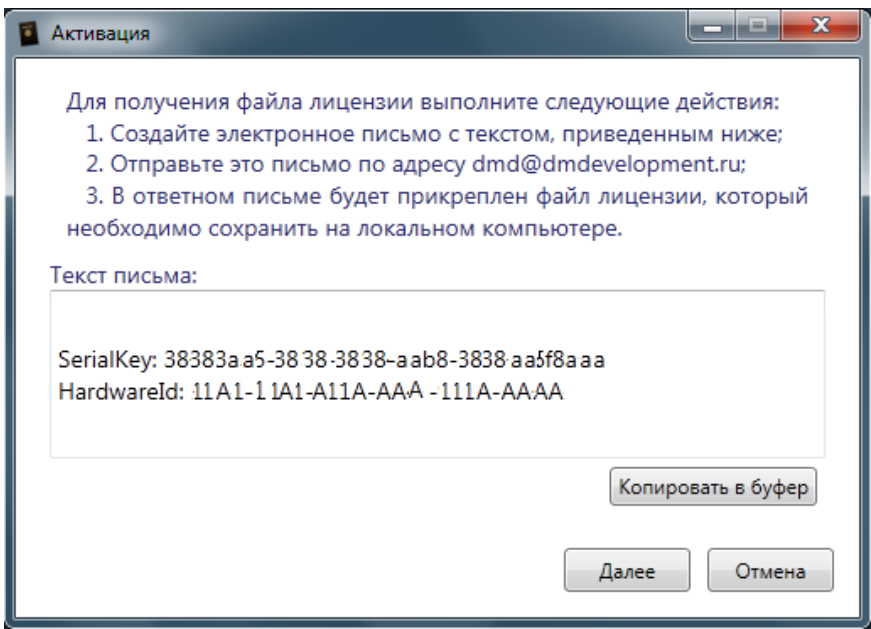

Рис. 20 - сгенерированный программой ключ и номер

В ответ из сервис-центра вам будет выслан файл лицензии, который потребуется скопировать и перенести на компьютер с установленной программой. (Если вы закрыли программу, запустите её снова и повторите все предыдущие шаги.) Последним действием вам нужно будет указать путь к файлу лицензии.

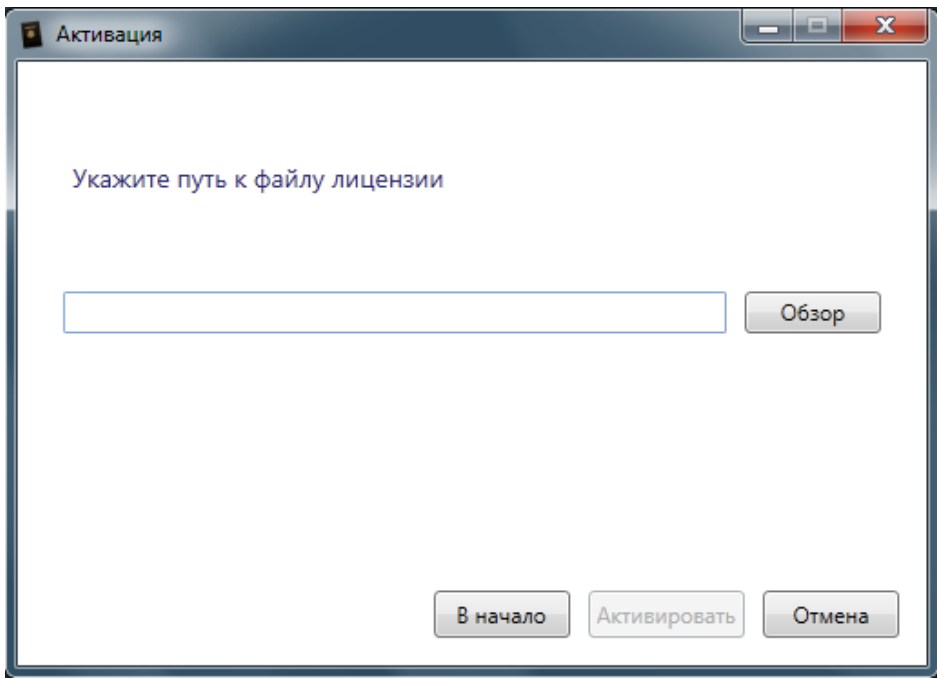

Рис. 21 - Окно подключения файла лицензии

После успешной активации откроется последнее окно с сообщением об успешной активации.

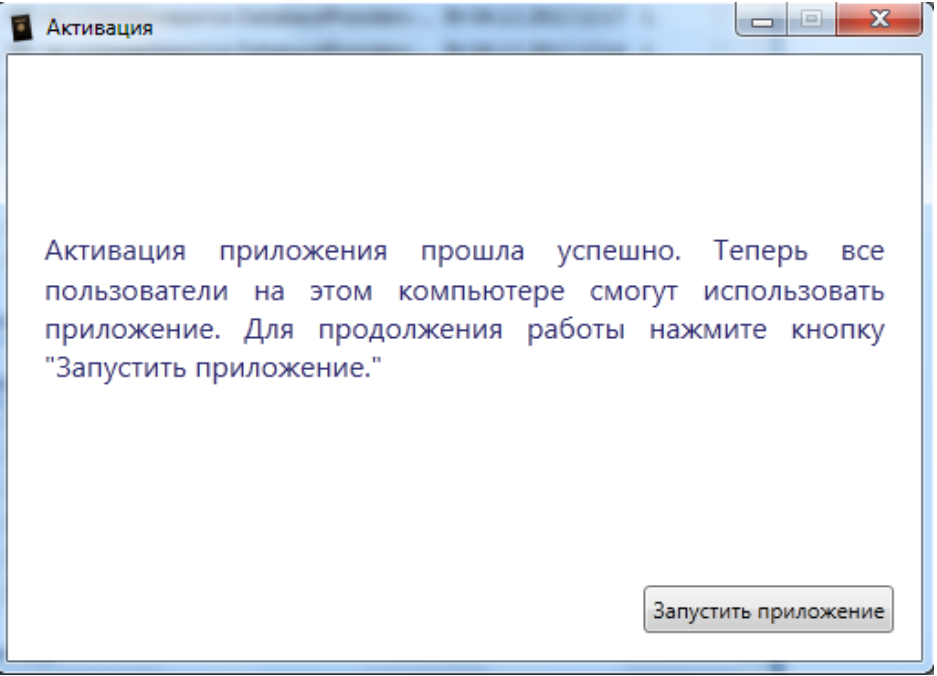

Рис. 22 - Завершение активации

Для решения всех возникающих вопросов по работе программы отправьте письмо с вопросом на электронный адрес: <u>PassportOfficeSales@dmdevelopment.ru</u>

#### Обновление и восстановление программы

Обновление и восстановление программы происходит при запуске программного инсталлятора. Инсталлятор Client.exe автоматически обнаружит уже установленную версию программы «Паспорт офис» и предложит на выбор три действия: «Изменить», «Исправить», «Удалить».

| Обслуживани    | е программ                                                                                                    |
|----------------|----------------------------------------------------------------------------------------------------|
| Изменение, и   | справление или удаление программы.                                                                                                    |
| 🧕 Изменит      | ь                                                                                                    |
| 1 <sup>3</sup> | Изменение устанавливаемых компонентов программы. Появится<br>диалоговое окно "Выборочная установка", в котором можно<br>изменить способ установки компонентов. |
| 🔘 Исправит     | ть                                                                                                    |
| F              | Исправление ошибок в программе. При выборе данного параметра<br>исправляются отсутствующие или поврежденные файлы, ярлыки<br>и записи реестра.                 |
| 🔘 Удалить      |                                                                                                    |
| 3              | Удаление Паспортный Стол из компьютера.                                                                                                    |
| tallShield ——  |                                                                                                    |

Рис. 23 - Окно обновления, исправления или удаления программы

Для того чтобы обновить программу, выберите пункт «Изменить», если по техническим причинам что-то произошло с установленной программой «Паспорт офис», выберите пункт «Исправить». Нажмите кнопку «Далее».

Программа произведёт установку и сообщит об этом.

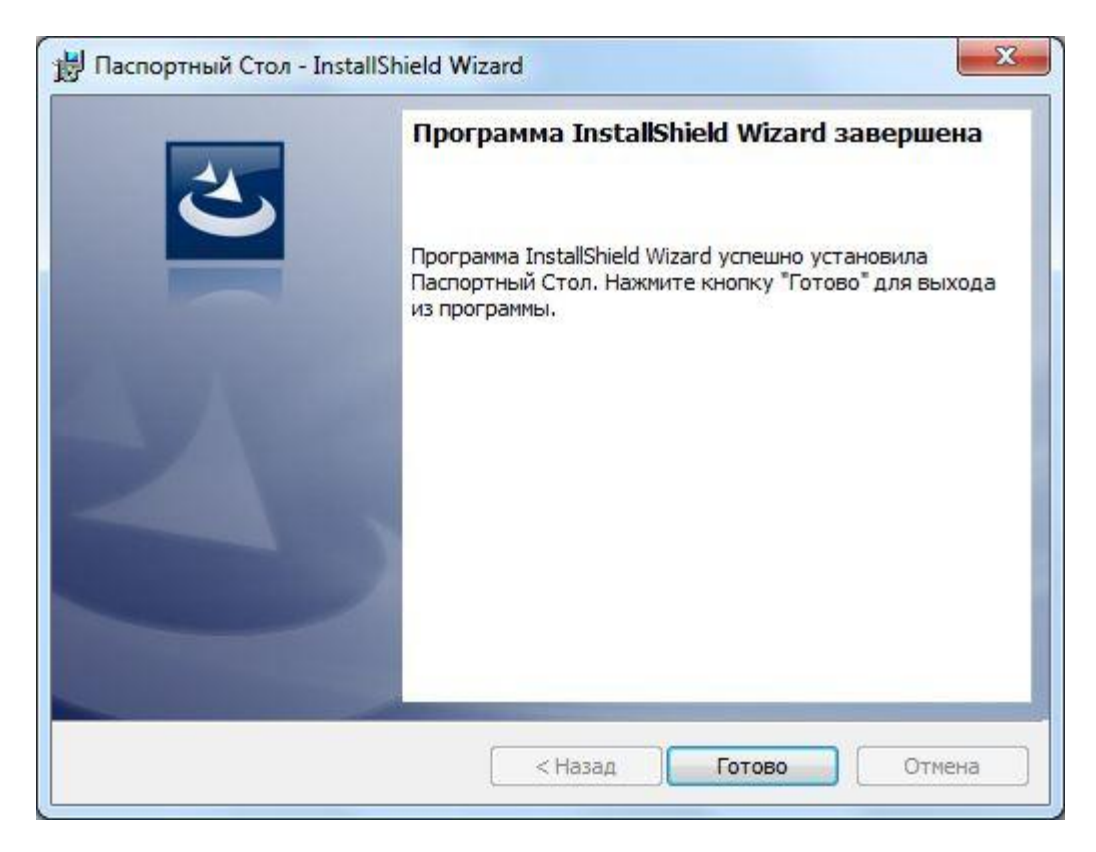

Рис. 24 - Окончание обновления или изменения установленной программы

# Вопросы и проблемы

Для решения всех возникающих вопросов по работе программы отправьте письмо с вопросом на электронный адрес: <u>PassportOfficeSales@dmdevelopment.ru</u>

Для создания резервной копии необходимо использовать утилиту osql.exe, вызывая ее из командной строки cmd.exe.

- 1. Создайте текстовый файл с расширением .sql задайте ему имя SQLBackupPO
- 2. Скопируйте и вставьте в него следующий блок:

## BACKUP DATABASE [PassportOffice] TO DISK = N'C:\ArhivBackupPassportOffice\PO\_2013.bak' WITH NOFORMAT, NOINIT, NAME = N'PassportOffice-Full Database Backup', SKIP, NOREWIND, NOUNLOAD, STATS = 10

GO

(Обратите внимание, что этот скрипт работает для базы данных с именем PassportOffice. Если, устанавливая программу, вы задали другое имя для базы данных, то необходимо поменять имя базы данных PassportOffice на текущее.)

- 3. Поместите этот файл в каталог C:\ArhivBackupPassportOffice\
- При подключении к серверу базы данных необходимо указывать его имя, экземпляр СУБД, имя администратора базы данных и его пароль. Команда вызывающая описанный в пунктах 1 и 2 скрипт, для создания резервной копии базы данных, будет выглядеть так: c: \DirOSQL>osql -S \*\SQLEXPRESS -U sa -P uhby1247 –i

c:\ArhivBackupPassportOffice\SQLBackupPO.sql

В данном случае:

DirOSQL путь к директории в которой находится файл osql.exe

(Скорее всего, это будет директория:

*c:\Program Files\Microsoft SQL Server\100\Tools\Binn*\osql.exe)

\*\SQLEXPRESS имя экземпляра MSSQL, данное значение задается при установке СУБД. Если база данных находится на одном компьютере с программой то эта часть может выглядеть так localhost\SQLEXPRESS или .\SQLEXPRESS, в альтернативном варианте можно использовать сетевое имя компьютера имя\_компютера\SQLEXPRESS)

sa – учетная запись системного администратора баз данных, для ее использования необходимо, чтобы СУБД была установлена со смешанным режимом авторизации, то есть должны присутствовать авторизация Windows и авторизация Microsoft SQL Server.

#### saPassword пароль администратора sa

#### Первая команда

перейти в каталог утилиты osql.exe

#### cd c:\Program Files\Microsoft SQL Server\100\Tools\Binn\

#### Вторая команда получить доступ к SQLEXPRESS и вызвать скрипт SQLBackupPO.sql osql -S WS17\SQLEXPRESS -U sa -P uhby1247 -i c:\ArhivBackupPassportOffice\SQLBackupPO.sql

- Составьте строку из указанных параметров и запустите эту команду в утилите командной строки «Run»(«Выполнить»)
   Если все указано правильно, то курсор изменит свой вид на: 1 >
- 6. Проверьте каталог с:\**ArhivBackupPassportOffice**\ В нём должна появиться резервная копия базы данных PO\_2013.bak как это было указано в строке описанной в пункте 2

Путь сохранения и имя резервной копии базы данных можно изменить, отредактировав файл скрипта SQLBackupPO.sql